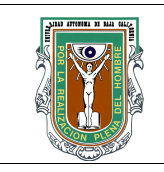

## Formato para prácticas de laboratorio

| CARRERA | PLAN DE<br>ESTUDIO | CLAVE<br>ASIGNATURA | NOMBRE DE LA ASIGNATURA |
|---------|--------------------|---------------------|-------------------------|
| IC      | 2003-1             | 5046                | Bases de Datos          |

| PRÁCTICA | LABORATORIO              | Bases de Datos                  | DURACIÓN |
|----------|--------------------------|---------------------------------|----------|
| No.      | DE                       |                                 | (HORA    |
| 12       | NOMBRE DE LA<br>PRÁCTICA | Aplicaciones Web con SQL Server | 2 horas  |

## 1. INTRODUCCIÓN

Java ha emergido como uno de los lenguajes mas populares gracias a su independencia de plataforma. Puede usar Java para crear applets que se ejecuten en páginas Webs, escribir JSPs(Java Server Pages) o desarrollar aplicaciones solas. Java siempre utiliza JDBC(Java Database Connectivity) para conectarse a una base de datos. Si escribe el código de manera adecuada y se adhiere al estandar SQL puede ser fácil pasarlo de una plataforma a otra.

Un driver JDBC es requerido para que los programas en Java o JSP puedan accesar a informacioón de las bases de datos.

Para descargar el driver vaya a la dirección: <u>http://download.microsoft.com/download/d/2/e/d2e1ffb6-2cfa-4a62-a22d-a413cce93118/Download\_SQL\_JDBC\_Driver.htm</u>

## 2. OBJETIVO (COMPETENCIA)

Realizar una conexion al servidor de bases de datos SQL Server con Java o JSP

| Formuló      | Revisó                       | Aprobó                | Autorizó                |
|--------------|------------------------------|-----------------------|-------------------------|
| M.C. Monceni | M.C. Gloria Etelbina         |                       | M.C. Miguel Ángel       |
| Anabel Perez | Chavez Valenzuela            |                       | Martínez Romero         |
| Maestro      | Coordinador de la<br>Carrera | Gestión de la Calidad | Director de la Facultad |

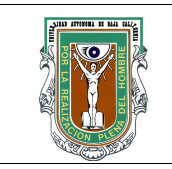

## Formato para prácticas de laboratorio

## 3. FUNDAMENTO

El Driver JDBC no es parte de Java SDK y debe establecerse en el classpath e incluir el archivo sqljdbc.jar si quiere usarlo. De lo contrario su aplicación dirá "Class not found" exception. El sqljdbc.jar esta instalado en la siguiente ubicación: <*installation directory*>\sqljdbc 1.0\<loc>\sqljdbc.jar

El siguiente es un ejemplo de CLASSPATH usado en una aplicación Windows: CLASSPATH =.;C:\Program Files\Microsoft SQL Server 2005 JDBC Driver\sqljdbc\_1.0\enu\sqljdbc.jar

Si nota que los espacios le entre los folders le causan problemas, mueva el archivo .jar a un directorio mas sencillo.

Para conectarse a una base de datos usando el Driver Manager class, primero debe registrar el driver de la siguiente manera:

### Class.forName("com.microsoft.sqlserver.jdbc.SQLServerDriver");

Una vez que el driver haya sido cargado, puede establecer una conexión usando el URL: **Connection con DriverManager.getConnection("jdbc:sqlserver://localhost;user=** 

### MyUserName;password=\*\*\*\*\*");

En el ejemplo inferior definimos primero el paquete que contendrá la clase, después se importan dos clases estandar de Tomcat. Después se define la clase como pública con el nombre *ConnectionCreator*, luego definimos el único método de la clase *getSqlServerConnection* que recibirá como parámetro una lista de valores, para devolver luego el objeto *java.sql.connection*.

Los parámetros que recibirá la clase serán database(nombre de la base de datos), servername( nombre o ip del servidor de base de datos), port(puerto de conexión, por lo general en SQL Server, 1433), username y password.

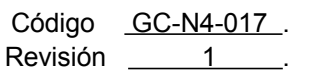

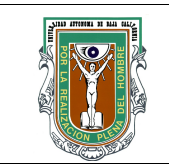

# Formato para prácticas de laboratorio

```
Un ejemplo completo sería: package notas;
```

```
import java.sql.DriverManager;
import java.sql.Connection;
```

```
public class ConnectionCreator {
```

public static java.sql.Connection getSqlServerConnection (String database,

```
String servername, int port, String username, String password) {
```

try {

```
Class.forName("com.microsoft.jdbc.sqlserver.SQLServerDriver");
```

```
String url = "jdbc:microsoft:sqlserver://" + servername + ":" + port +
```

```
";DatabaseName=" + database + ";user=" +username + ";password=" + password;
```

```
Connection conn = DriverManager.getConnection(url);
```

```
if (conn != null)
```

```
System.out.println(" --> CONECTANDO AL SERVIDOR : "+servername);
```

else

System.out.println("--> NO ES POSIBLE CONECTARSE AL SERVIDOR : "+servername);

```
return conn;
```

```
}
```

```
catch (Exception e) {
```

```
System.out.println( " ERROR = " +e);
```

return null;

```
}
```

// Para usarlo dentro de una página JSP, anote lo siguiente:

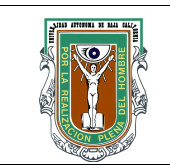

## Formato para prácticas de laboratorio

```
<%@ page language="java" %>
<%@ page import = "notas.ConnectionCreator"%>
<%@ page import = "java.sql.Connection"%>
```

<%

Connection miConexion = ConnectionCreator.getSqlServerConnection("BD", "127.0.0.1",1433,"sa", "");

if (!miConexion.isClosed())
out.print("FUNCIONA !");

/\* CUERPO DE LA PAGINA \*/

miConexion.close(); /\* no olvidarse de cerrar las conexiones. \*/

%>

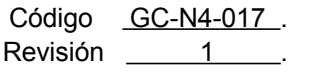

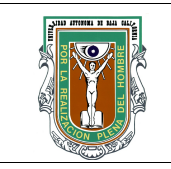

# Formato para prácticas de laboratorio

| 4. PROCEDIMIENTO (DESCRIPCIÓN) |                   |
|--------------------------------|-------------------|
| A) EQUIPO NECESARIO            | MATERIAL DE APOYO |

Computadoras con Java y SQL Server Instalados

Driver de conexión jdbc SQL Server

## B) DESARROLLO DE LA PRÁCTICA

Haga una conexión entre Java o JSP con SQL Server a la base de datos "Ventas" creada en la práctica pasada.

## C) CÁLCULOS Y REPORTE

## 5. RESULTADOS Y CONCLUSIONES

6. ANEXOS

## 7. REFERENCIAS

| Código   | GC-N4-017 |  |
|----------|-----------|--|
| Revisión | 1         |  |